## **Setting Your Diploma Address**

Use the following steps to identify the address that you want your diploma mailed.

1. From myCoyote, select Student Center.

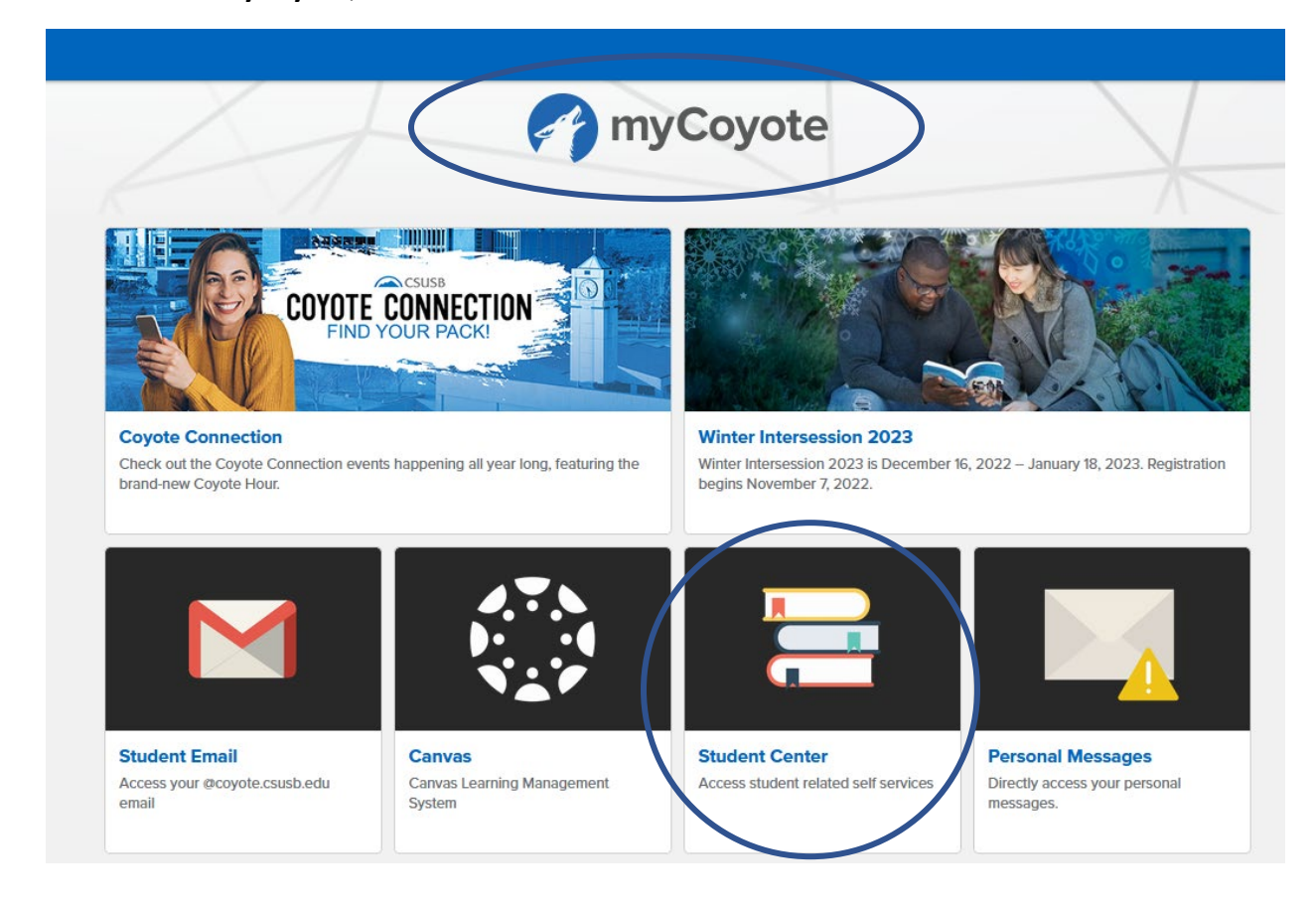

|                                  | сѕизв                      |   |                                                  |
|----------------------------------|----------------------------|---|--------------------------------------------------|
| Joe's Student Center             |                            |   | E Menu                                           |
| View Full Site                   |                            |   | 🗮 Menu                                           |
| Academics                        |                            | ~ | Q Search for Classes                             |
| You are not enrolled in classes. | Search                     | > | Holds                                            |
|                                  | Plan                       | > | Academic Services Hold                           |
| Enrollment Shopping Cart         | Enroll                     | > | Academic Services Hold<br>Academic Services Hold |
|                                  | My Academics               | > | MMR Grace Period                                 |
|                                  | Enroll in CSU Fully Online | > | MMR Out of Compliance                            |
|                                  | PAWS                       | > | STEM Success Coach                               |
|                                  | Schedule Planner           | > | Details                                          |
|                                  |                            |   | To Do List                                       |
| Finances                         |                            |   | Drivers License/State ID                         |

- 2. Scroll down to Personal Information (below Finances).
- 3. Select Demographic Data.

| ersonal mormation   |                                                     |                      |  |
|---------------------|-----------------------------------------------------|----------------------|--|
| Contact Information |                                                     | Demographic Data     |  |
| Permanent Address   | 5500 University<br>San Bernardino, CA 92407         | Emergency Contact    |  |
| Mailing Address     | 5500 University Parkway<br>San Bernardino, CA 92407 | User Preferences     |  |
| Permanent Phone     | 909/555-5555                                        |                      |  |
| Campus Email        | coyotej@coyote.csusb.edu                            | Authorize to Release |  |

## 4. Select Addresses.

|                         |               | csuss එ                              |
|-------------------------|---------------|--------------------------------------|
| Demographic Information |               | Return                               |
| Soe Coyote              |               | ≡ Menu                               |
| View Full Site          |               |                                      |
| ID                      | 000226420     | In this section                      |
| Gender                  | Male          | Personal Information                 |
| Pronouns                |               | Addresses                            |
| Date of Birth           | **/**/****    | Names                                |
| Birth Country           |               | Pref Names                           |
| Birth State             |               | Phone Numbers                        |
| Marital Status          | Unknown       | Email Addresses                      |
| Military Status         | Not Indicated | Emergency Contacts                   |
|                         |               | Demographic Information     Pronouns |

## 5. Select Add a new address.

|                                       |                                                     |                                           | CSUSB |        |
|---------------------------------------|-----------------------------------------------------|-------------------------------------------|-------|--------|
| Addresses                             |                                                     |                                           |       |        |
| 🗳 Joe Coyote                          |                                                     |                                           |       |        |
| View Full Site                        |                                                     |                                           |       |        |
| View, add, change or delete an addr   | ress.                                               |                                           |       |        |
| Home: Physical address, no PO Box     | k allowed.                                          |                                           |       |        |
| Mail: Update if mailing address diffe | rs from physical address. This address is use       | d for mailing purpose including paychecks | 5.    |        |
| (Message: 14100, 327)                 |                                                     |                                           |       |        |
| ADDRESS TYPE                          | ▲ ADDRESS                                           |                                           |       | ▲ EDIT |
| Home                                  | 5500 University Parkway<br>San Bernardino, CA 92407 |                                           |       | 🖋 Edit |
| Mail                                  | 5500 University Parkway<br>San Bernardino, CA 92407 |                                           |       | 🖋 Edit |
| Permanent                             | 5500 University<br>San Bernardino, CA 92407         |                                           |       |        |
| Add a new address                     |                                                     |                                           |       |        |

- 6. Enter the address to which you wish to have your diploma mailed.
- 7. Select OK.

|                |                            | cs           | ISB            |  |
|----------------|----------------------------|--------------|----------------|--|
| Edit Address   |                            |              |                |  |
| A Joe Coyote   |                            |              |                |  |
| View Full Site |                            |              |                |  |
| Country        | United States              |              |                |  |
|                |                            |              | Change Country |  |
| Address 1      | 5500 University Parkway #1 |              |                |  |
| Address 2      |                            |              |                |  |
| Town or City:  | San Bernardino             |              |                |  |
| State          | CA                         | Q CALIFORNIA |                |  |
| Postal         | 92407                      |              |                |  |
| ОК             |                            |              |                |  |
| Cancel         |                            |              |                |  |

- 8. Select Diploma Address Type.
- **9.** Select **Save** (in the lower right-hand corner).

|                                                                   |                                                                                        | CSUSB                                                                                  | <u>ں</u>                                                     |
|-------------------------------------------------------------------|----------------------------------------------------------------------------------------|----------------------------------------------------------------------------------------|--------------------------------------------------------------|
| Addresses > Add a new address                                     |                                                                                        |                                                                                        | Return To Current Addresses                                  |
| Joe Coyote                                                        |                                                                                        |                                                                                        | E Menu                                                       |
| View Full Site                                                    |                                                                                        |                                                                                        |                                                              |
| erify your address information below and select the address t     | ype(s) associated with it on the right.                                                |                                                                                        |                                                              |
| n asterisk (*) to the right of a type indicates that another addr | ress is already associated with this type. If you choose this type, you will automati- | cally override the previous address. Any type that is grayed out is for display only o | or is otherwise unavailable for association with an address. |
| Address Types                                                     |                                                                                        |                                                                                        |                                                              |
| Home HOME                                                         |                                                                                        |                                                                                        |                                                              |
| Mail MAL                                                          |                                                                                        |                                                                                        |                                                              |
| Other OTHER                                                       |                                                                                        |                                                                                        |                                                              |
| Other 2 OTHER 2                                                   |                                                                                        |                                                                                        |                                                              |
| Permanent *PERMANENT                                              |                                                                                        |                                                                                        |                                                              |
| Diploma DPLOMA                                                    |                                                                                        |                                                                                        |                                                              |
| Work WORK                                                         |                                                                                        |                                                                                        |                                                              |
|                                                                   |                                                                                        |                                                                                        |                                                              |
| Add a nev address                                                 |                                                                                        |                                                                                        |                                                              |
| 5500 University Parkway #1<br>San Berna Tino, CA 92407            |                                                                                        |                                                                                        |                                                              |
| Carbonis Sho, CA S2407                                            |                                                                                        |                                                                                        |                                                              |
| ate new ac Iress will take effect                                 | 12/06/2022                                                                             | DATE NEW ADDRESS WILL TAKE EFFECT (EXAMP                                               | PLE: 12/31/2000)                                             |
|                                                                   |                                                                                        |                                                                                        | Save                                                         |
|                                                                   |                                                                                        |                                                                                        |                                                              |
|                                                                   |                                                                                        |                                                                                        |                                                              |
|                                                                   |                                                                                        |                                                                                        |                                                              |
|                                                                   |                                                                                        |                                                                                        |                                                              |
|                                                                   |                                                                                        |                                                                                        |                                                              |
| Permanent                                                         | * PERMANENT                                                                            |                                                                                        |                                                              |
|                                                                   |                                                                                        |                                                                                        |                                                              |
|                                                                   |                                                                                        |                                                                                        |                                                              |
| 🔽 Diploma 🛛                                                       | DIPLOMA                                                                                |                                                                                        |                                                              |
|                                                                   |                                                                                        |                                                                                        |                                                              |
|                                                                   |                                                                                        |                                                                                        |                                                              |
| Work WOF                                                          | RK                                                                                     |                                                                                        |                                                              |
|                                                                   |                                                                                        |                                                                                        |                                                              |

Successful save acknowledgement

10. Select OK.

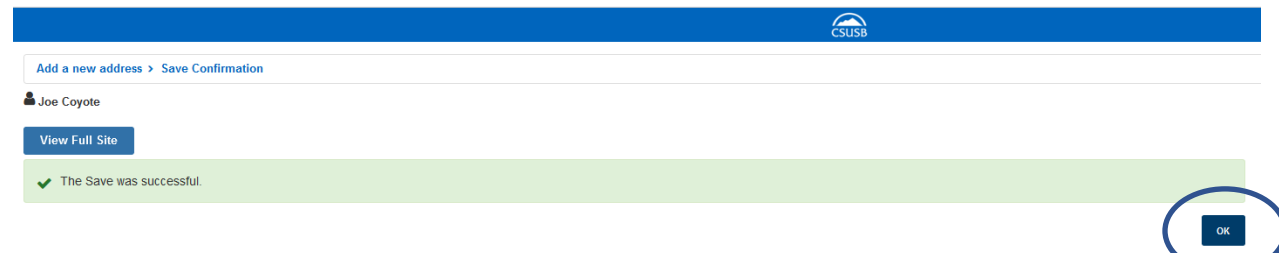

11. To return to your Student Center, select **Menu** (upper-right hand corner).

| CSUSB | ڻ<br>ا                                                            |
|-------|-------------------------------------------------------------------|
|       | Return                                                            |
|       | In this section                                                   |
| ОК    | Personal Information <ul> <li>Addresses</li> <li>Names</li> </ul> |

12. Select Student Center.

| SB |                                                                                                    | ڻ<br>د          |
|----|----------------------------------------------------------------------------------------------------|-----------------|
|    |                                                                                                    | Return          |
|    |                                                                                                    | 🗙 Menu          |
|    |                                                                                                    | myCoyote Home   |
|    | In this section                                                                                                    | PeopleSoft Home |
| OK | Personal Information  Addresses  Names  Pref Names  Phone Numbers  Email Addresses  Emergency Contacts  Demographic Information  Pronouns | Student Center  |
|    | Security                                                                                                    |                 |